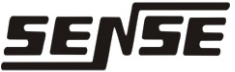

Sensors & Instruments Rua Tuiuti, 1237 - CEP: 03081-000 - São Paulo Tel.: 11 2145-0444 - Fax.: 11 2145-0404 vendas@sense.com.br - www.sense.com.br

# **INSTRUCTIONS MANUAL**

# **FX-300 Series**

| Models                               | NPN output | FX-301                                                                                                    |                                    |
|--------------------------------------|------------|----------------------------------------------------------------------------------------------------|------------------------------------|
|                                      | PNP output | FX-301P                                                                                                    |                                    |
| Supply Voltage                       |            | 12 to 24Vdc                                                                                                    | 10% Ripple P-P 10% or less         |
| Consumption current                  |            | Normal Operation: 40mA or less @ 24Vdc<br>ECO Mode: 25mA or less @ 24Vdc                                                                      |                                    |
| Output                               |            | NPN transistor<br>collector-oper                                                                                                    | n PNP transistor<br>collector-open |
| Max. switching current               |            | 100mA (Note 1)                                                                                                    |                                    |
| Applied voltage                      |            | 30 Vdc or less (between output and 0V)                                                                                                    |                                    |
| Residual voltage                     |            | 1.5 V or less (at 100mA consumption)                                                                                                    |                                    |
| Output operation                     |            | Light-ON or Dark-ON, selection through jog switch                                                                                             |                                    |
| Short-circuit Protection             |            | Built-in                                                                                                    |                                    |
| Response time                        |            | H-SP: 65 s or less, FAST:150 s or less,<br>S-D: 250 s or less, STD: 250 s or less, LONG: 2<br>ms or less; selection through jog switch        |                                    |
| Display                              |            | 4-digit display Red LED                                                                                                    |                                    |
| Sensitivity setting                  |            | 2 setting levels / Limit setting / Full-auto setting/ Max.<br>Sensitivity setting / Manual setting                                            |                                    |
| Thin Sensitivity setting<br>function |            | Built-in                                                                                                    |                                    |
| Timer function                       |            | Built-in with ON-delay/ OFF-delay/ ONE-SHOT timer<br>variables, selectable between effective and<br>ineffective (Time: approx. 0.5 to 9999ms) |                                    |
| Interference prevention<br>function  |            | Built-in [up to 4 fibers ca be assembled adjacent<br>(However, the H-SP mode is for 2 fibers)]                                                |                                    |
| Ambient Temperature                  |            | -10° to +55°C<br>(4 to 7 cascade units: -10° to +50°C)<br>(8 to 16 cascade amplifiers: -10° to +45°C                                          |                                    |
| Ambient Humidity                     |            | 35 to 85% RH                                                                                                    |                                    |
| Emitter Element                      |            | Red LED (modulated)                                                                                                    |                                    |
| Material                             |            | Casing: ABS, Transparent Cover: Polycarbonate,<br>Switch button: Acrylic, Jog Switch: ABS                                                     |                                    |
| Weight                               |            | Approx. 20g                                                                                                    |                                    |

Notes: 1) 50mA, five FX-301(P), or more, amplifiers are connected in cascade. 2) When the power is turned on, the light emitted is automatically adjusted to prevent interferences.

3) The cable for amplifier connection is not supplied as accessory. Make sure you us the quick connect cable described below: Master cable (3 wires): CN-73-C1 (1m cable), CN-73-C2 (2m cable), CN-73-C5 (1m cable), CN-71-C2 (2m cable), CN-71-C5 (5m cable), CN-71-C2 (2m cable),

## 2. Assembly:

Amplifier Assembly

1 - Attach the back of the amplifier on a 35mm DIN rail .

2 - Press down on the back of the unit on 35mm DIN rail and snap the front section by pressing down on the DIN rail.

### Removing Amplifier

1 - Push the amplifier forward.

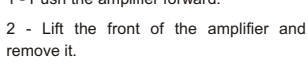

Note: Take care when removing the front without pushing the amplifier forward because the latch on the back of the amplifier is capable of breaking.

### Optical fiber cable connection

- 1 Push down the optical fiber lock .
- 2 Insert the fiber cable carefully into the hole until the end of the course. (Note 1)

3 - Return the lock to its original position until it locks.

Notes: 1) In the case of fiber optic cable is not inserted until its complete stop, reduce the sensing distance. In case of using a flexible optical fiber, be careful when inserting the cable, because there may be a fold in the same amplifier during insertion.

2) With the coaxial reflective optical fiber type, such as FD-G4 or FD-FM2. insert the fiber optic cable wire in simple beam transmitter and fiber optic cable wires in multi-beam receiver. If inserted reversely, the sensor reading is compromised.

## 3. FX-301 (P) connector type connection

Make sure that the amplifier is turned off when connecting or disconnecting the quick-connect.

#### **Connection Method**

- 1 Hold the cable connector for fast connection, aligning it with the projection recess, located on top of the dock connector of the amplifier.
- 2 Insert the connector until you feel a click.

#### Disconnection method

1 - Press the projection on top of the quick connect cable, pull out the connector.

Note: Take care that the connector is not pulled without pressing the projection may cause breakage of the projection. Do not use the quick connect cable when projection is broken. Do not pull the plug on the cord, it may cause breakage of cable.

4. Precautions

When the stop is issued by the issuer of selected 'OFF' to 'ON', the output may become unstable. Do not use the output control for 0.5s after the beginning of the broadcast.
3 - Mount the optional terminator (MS-DIN-E) on both sides, fixing the terminators between the

- Make sure that the power is disconnected wiring. Check Voltage Supply variation is within specification.
- Ensure that the voltage does not exceed the range of application, or if an AC source is connected directly may cause burning or damaging it.
- In case of noisy equipment (inverters, switching, etc.) are used around the amplifier, connect the ground terminal (FG) of the equipment to an earth ground.
- If power is supplied by a switchbox, ensure that the ground wire terminal (FG) of the power supply is grounded.
- Do not use during the initial transient 0.5s for operation after connecting the power supply.
- Beware of short circuit in the load or wrong connection, because it can cause burns or damage to the sensor.
- Do not run wires along the lines of high voltage power lines or put together the same routing. This may cause malfunction due to induction.
- To connect the cable to the **FX-301(P)** sensor, make sure you use the quick connect cable.
- Extensions beyond 100m is possible to use 0.3mm2 cable. or greater. However, to reduce noise, use the least possible extent.
- This sensor is suitable for indoor use.
- Prevent dirt, dust and vapor.
- Be careful that the product does not come into direct contact with water, oil, grease, or organic solvents, such as thinner, etc.
- This sensor can not be used in environments containing explosive or flammable gases. Never disassemble or modify the sensor.

#### 5. Cascading

- Be sure to disconnect the power supply when adding or removing amplifiers.
- Be sure to check the temperature, as this depends on the number of amplifiers connected in cascade.
- In case of two or more amplifiers connected in cascade, perform assembly on a DIN rail.
- When the amplifier moves the DIN rail depending on the condition of fixation, pinning them between the terminator (MS-DIN-E) mounted on both sides.
- When connected in cascade, mount the amps next to each other, pinning them between the terminator (MS-DIN-E) mounted on both sides.
- Can be added up to 15 amps (total of 16 cascaded amplifiers).
- When connected more than two amplifiers in cascade, use the sub cable (CN-71-C) how quick connect cable to the second amplifier.

#### Cascade Mounting

- 1 Mount the amplifiers, one by one, on 35mm DIN rail and place them next to each other.
- ${\bf 2}$  Insert the cable connector for quick connection to the connector of the amplifier.

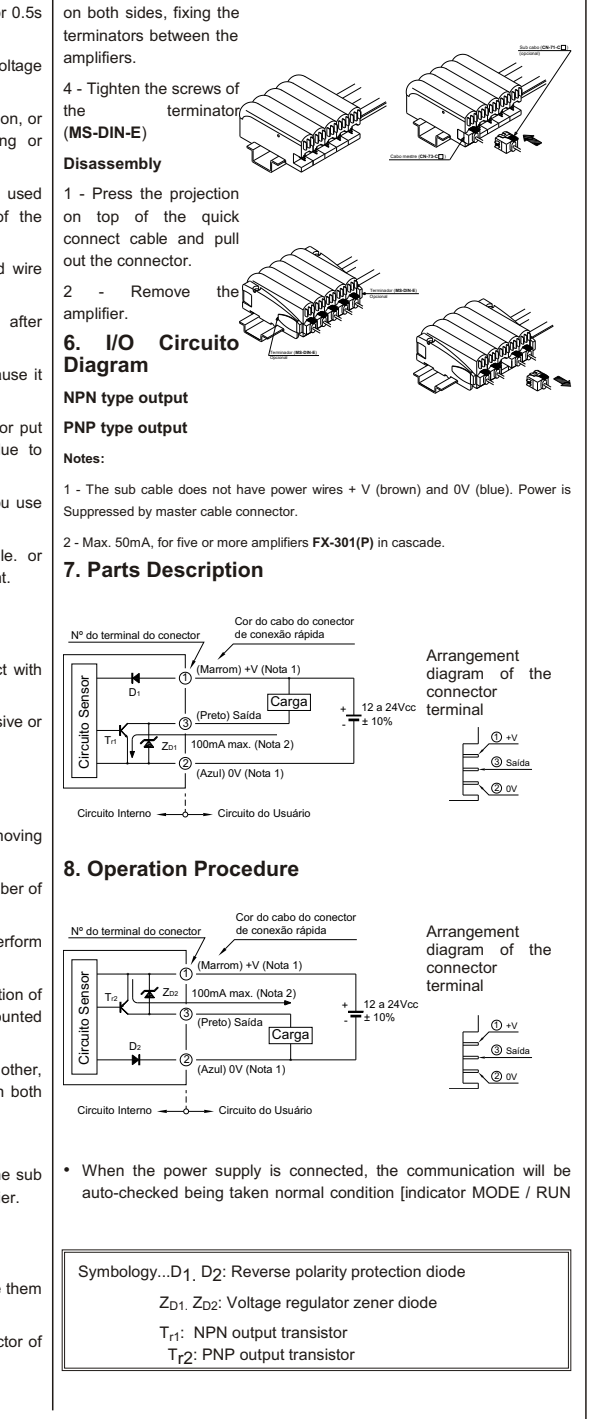

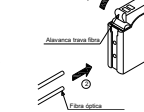

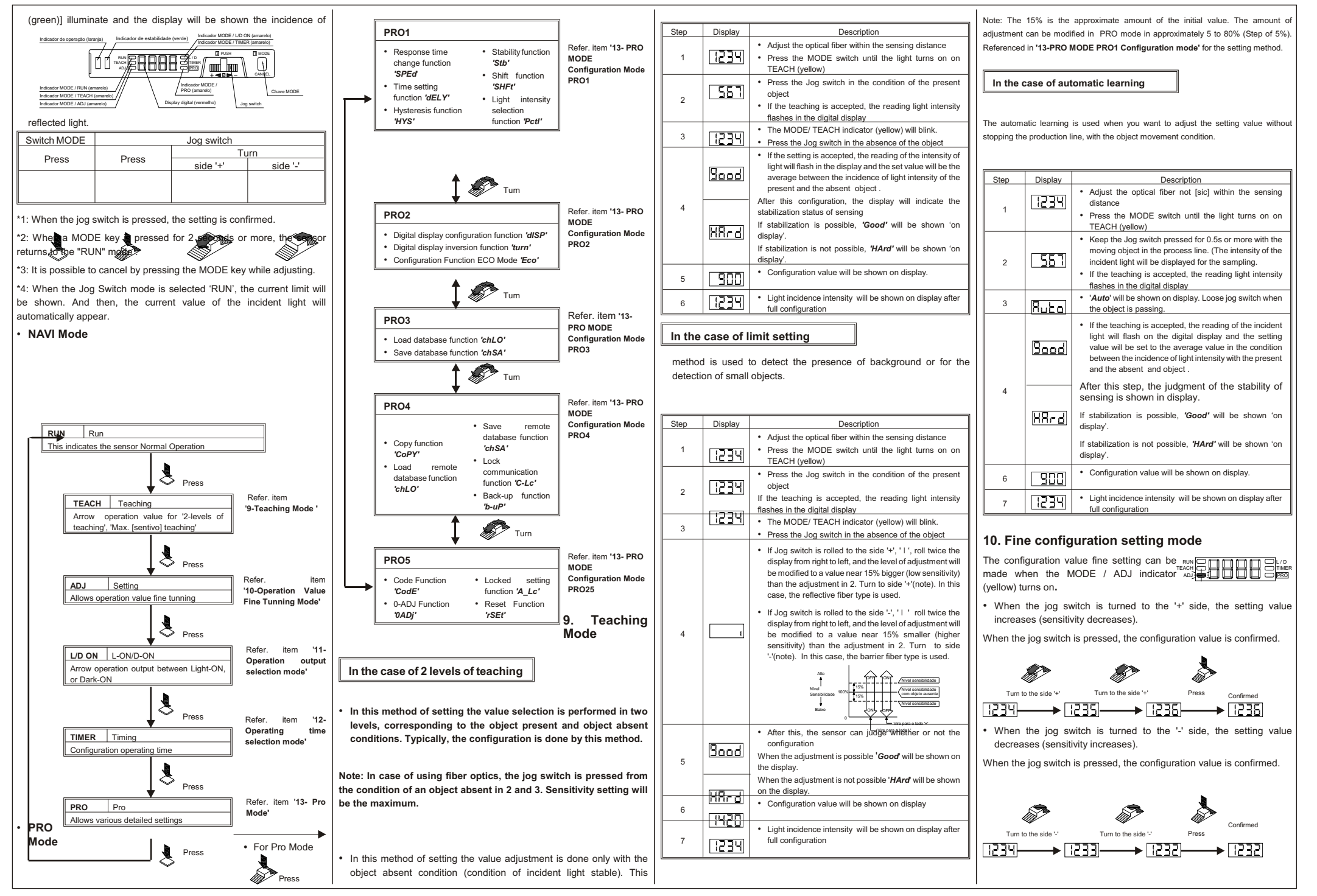

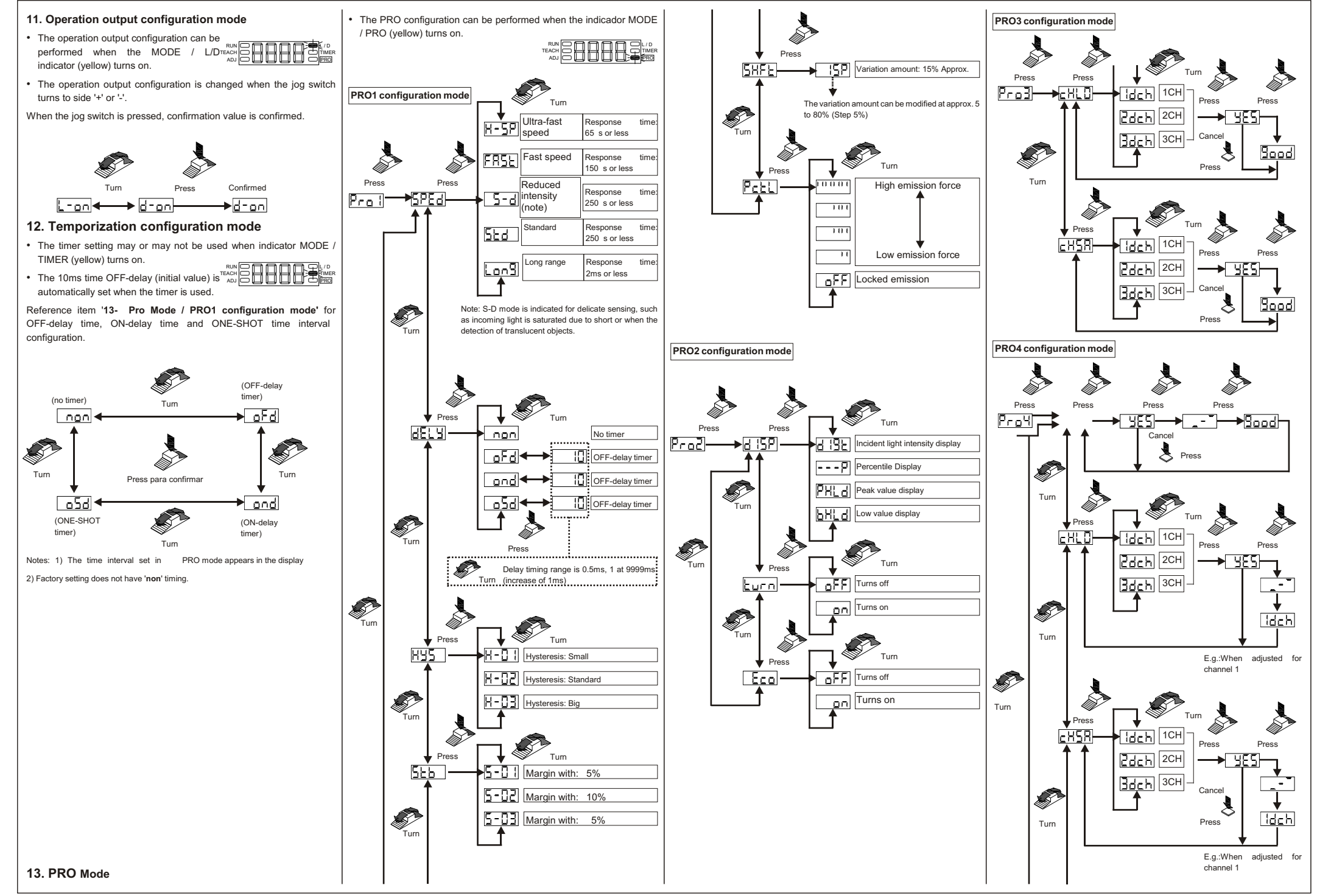

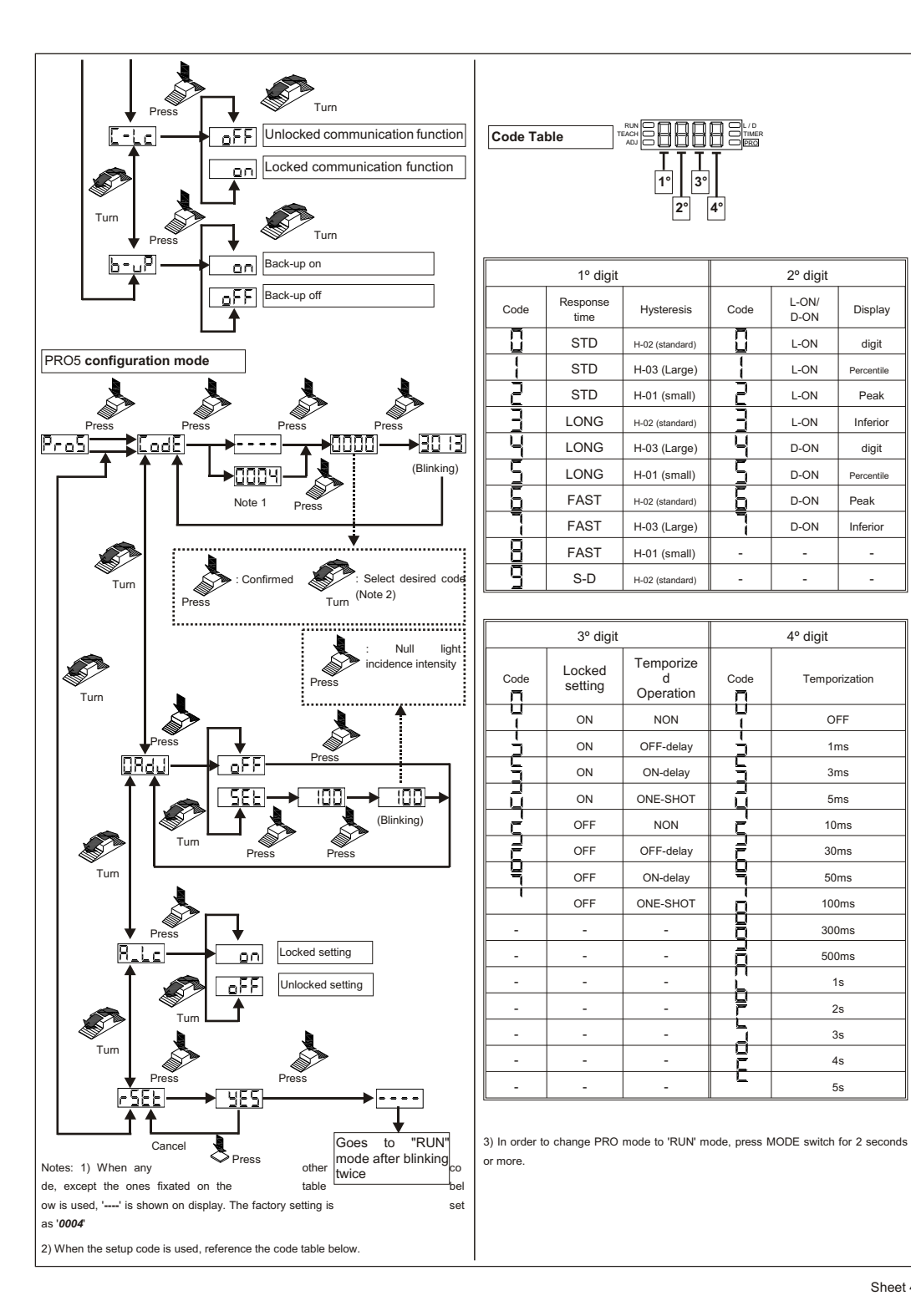

#### 14. Lock Switch Function

4°

Code

L

\_

-

Code

Π

Π

Ē

1

F គ់

P

đ

Г

2º digit

L-ON/

D-ON

L-ON

L-ON

L-ON

L-ON

D-ON

D-ON

D-ON

D-ON

-

4º digit

Temporization

OFF

1ms

3ms

5ms

10ms

30ms

50ms

100ms

300ms

500ms

1s

2s

3s

4s

55

Sheet 4/4

Display

digit

Percentile

Peak

Inferior

digit

Percentile

Peak

Inferior

-

-

- If the jog switch and MODE switch is pressed for longer than 2 seconds at the same time in the condition 'RUN' mode, the operating switch is blocked, and only the functions of setting value or setting (valid only when the function is canceled caught setting) is valid.
- To cancel block function, press both switches for more than 2 seconds once more.

#### 15. One difference between the modified version unit and the conventional version unit.

· The unit in which 'NAVI' is printed on one side is the modified version unit. The unit in which 'NAVI' is printed on both sides is the conventional version unit. Make sure to check it out when you use both version units together

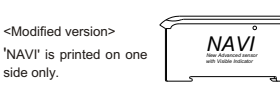

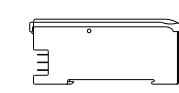

NAVI F

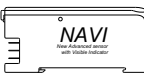

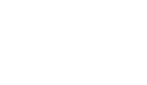

<Conventional version>

'NAVI' is printed on both

sides.